# Документация, содержащая информацию, необходимую для эксплуатации экземпляра Сайта Автохаб

| Эксплуатация программы                                                  | 1 |
|-------------------------------------------------------------------------|---|
| Просмотр новостей                                                       | 1 |
| Рабочий стол                                                            | 2 |
| Выкуп                                                                   | 3 |
| Поиск автомобилей для выкупа                                            | 3 |
| Просмотр карточки автомобиля и назначение встречи для выкупа автомобиля | 4 |
| Сделки                                                                  | 5 |
| Просмотр карточки автомобиля и завершение сделки с переводом автомобиля |   |
| на склад                                                                | 5 |
| Создание сделки в ручном режиме                                         | 6 |
| Склад                                                                   | 7 |
| Просмотр автомобилей на складе                                          | 7 |
| Заведение автомобиля на склад                                           | 8 |
| Просмотр карточки автомобиля                                            | 8 |
| Звонки                                                                  | 9 |
| Просмотр списка звонков                                                 | 9 |
| Прослушивание звонка                                                    | 9 |
| Маркетинг 1                                                             | 0 |
| Создание стратегии автопродвижения объявления 1                         | 0 |

## Эксплуатация программы

Экземпляр ПО развернут по ссылке https://maxposter.ru/

Ниже представлена информация по эксплуатации программы касательно основных функциональных возможностей.

### Просмотр новостей

Для просмотра новостей необходимо перейти в раздел меню "Новости" (см. рисунок 1).

| Автохаб                                               |                                                                                                    |                                |
|-------------------------------------------------------|----------------------------------------------------------------------------------------------------|--------------------------------|
| 🗄 Новости                                             | Новости                                                                                                    |                                |
| П Рабочий стол                                        |                                                                                                    |                                |
| д Выкуп                                               | «Макспостер» + «Хараба» = Автохаб. Новые возможности для профессионалов рынка                                                                                                    |                                |
| 2 Сделки                                              | 17.11.2022                                                                                                    | Поллишитесь на канал с         |
| Э Склад                                               | Представляем новый сервис от команд «Харабы» и «Макспостера».                                                                                                    | новостями русского автобизнеса |
| 🖁 Авито Аукцион                                       | Читать дальше                                                                                                    | Talaman                        |
| ) Звонки                                              |                                                                                                    | V telegram                     |
| Маркетинг                                             |                                                                                                    |                                |
| ) Услуги и финансы                                    | На Авито обновятся тарифы для новых автомобилей                                                                                                    |                                |
| Сотрудники                                            | 14.11.2022                                                                                                    |                                |
| Э Настройки                                           | На этот раз изменения коснутся не только звонков, но и чатов.                                                                                                    |                                |
| Артем Строганов<br>аш менеджер<br>nstroganov@avito.ru | Читать дальше                                                                                                    |                                |
| ехническая поддержка                                  | Автостратегия аукциона звонков auto.ru                                                                                                    |                                |
| 7 (800) 500-44-03, доб. 555                           | 02.09.2022                                                                                                    |                                |
| ) автосалона: 5                                       | В разделе "Маркетинг. Автопродвижение" появилась возможность использовать новый инструмент - Автоставки в аукционе звонков. Такая<br>стратегия будет автоматически поддерживать заданный процент интереса на auto.ru для выбранных объявлений. С 5 сентября auto.ru запускает<br>аукцион в Москвеи Московской области. |                                |
|                                                       | Читать дальше                                                                                                    |                                |
|                                                       |                                                                                                    |                                |

Рисунок 1 - Список новостей

### Рабочий стол

Данный раздел является первым, который отображается пользователю после авторизации. В этом разделе пользователь может быстро оценить состояние склада, используя виджеты: В собственности, На коммиссии, Продано.

| 🛟 Автохаб                                                                                                    |                                                                                                    |                                                       |                                         | ID ast                                        | осалона: 5 🍵 Перейти в холдинг 🗸                   | 🖞 Демо-Компания 🗸 Юрий Кривочуров 🗸 🕀           |  |  |  |
|----------------------------------------------------------------------------------------------------|----------------------------------------------------------------------------------------------------|-------------------------------------------------------|-----------------------------------------|-----------------------------------------------|----------------------------------------------------|-------------------------------------------------|--|--|--|
| <ul> <li>Новости*</li> <li>Рабочий стол</li> <li>Выкуп</li> <li>Сделки</li> </ul>                                                        | В собственности<br>Стоимость<br>Текущая GM1                                                                                                    | 529 ТС<br>487.1 млн. руб.<br>47.6 млн. руб. / 8,9 % 🛆 | На комиссии<br>Стоимость<br>Текущая GM1 | 33 ТС<br><br>-1783 тыс: руб. /-0,4 % <u>А</u> | Продано за декабрь<br>Стоимость<br>Фактическая GM1 | 1 ТС<br>2,6 млн. руб.<br>1,2 млн. руб. / 47,1 % |  |  |  |
| <ul> <li>Склад</li> <li>Авито Аукцион*</li> <li>Звонки</li> <li>Маркетинг</li> </ul>                                                     | Статусы склада                                                                                                    | Все задачи Все вне ср                                 | ока Мон задачи Мон вне                  | Услуги<br>Aaroxaa ∽<br>avto.ru ∽              |                                                    | 0112.2050<br>0512.2022                          |  |  |  |
| <ul> <li>Услуги и финансы</li> <li>Сотрудники</li> <li>Настройки</li> <li>Артем Строганов</li> </ul>                                     | Сикцият горинот пи<br>Предпродажная подготовка<br>Ремонт<br>Логистика<br>Юридические проблемы                                                                                                    | 6<br>1<br>6                                           | 4 –<br>5 –<br>1 –<br>2 –                | Интеграция с «Автотекой» ∨<br>                |                                                    | Бесплатно                                       |  |  |  |
| Bau wenegxep<br>anstroganovejavito.ru<br>Texneveckan noggepska<br>+7 (800) 500-44-03, po6.555<br>support@maxposter.ru<br>ID astrogenas 5 | Прочие проблемы<br>Подготовка контента<br>Резери<br>Не в продаже                                                                                                    | 2<br>17<br>3<br>138                                   | <br>2 -<br>3 -                          | -                                             |                                                    |                                                 |  |  |  |
|                                                                                                    | впродаже<br>Всего на складе<br>Контроль склада ©                                                                                                    | 418<br>556                                            |                                         |                                               |                                                    |                                                 |  |  |  |
|                                                                                                    | не указаницина 16 Мепродалоса в срок 408 Мет законов 442 Мер указана ПДП 5 Мет проверои по Алтотеке 246 Цина вне цили 5<br><b>Требуют внимания</b><br>Неверов количество зладальцая 92 Меверова обнаи даистатов 6 Меверова издисть даистатов 7 Меверов указыглад 9<br>Алто в закоте 40 Ке по орвиневания в регистрационная дайстакая 6 Меверова издисть 7 Меверов указыглад 9<br>Алто в закоте 40 Ке в музавите одная состояния 431 Метоно определена издистоя 6 Меверова издисто 7 Мер закон цанает 7<br>Нев указыте годо Ке в музавите одная состояния 431 Метоно опредлена издисторафил отпутствуют 204<br>Бев 3 простояния - |                                                       |                                         |                                               |                                                    |                                                 |  |  |  |
|                                                                                                    |                                                                                                    |                                                       |                                         |                                               |                                                    |                                                 |  |  |  |
| Свернуть                                                                                                    | Отчёт по складу →                                                                                                    |                                                       |                                         |                                               |                                                    |                                                 |  |  |  |

Рисунок 2 - Рабочий стол

## Выкуп

В данном разделе отображаются объявления о продаже автомобилей в реальном времени, полученные с популярных площадок, таких как auto.ru, drom.ru, avito.ru и других. Через данный раздел пользователь может взять объявление в работу, связаться с продавцом и перейти с ним к сделке.

Поиск автомобилей для выкупа

- 1. Перейти через меню в раздел Выкуп -> Поиск
- 2. Выбрать необходимые фильтры для поиска (см. рисунок 3)
- 3. Просмотреть ленту поиска со списком отфильтрованных автомобилей (см. <u>рисунок 4</u>)

| 🛟 Автохаб                                                                     |                               |                                                                              |                            |   |                       |                      |           |                      | ID автосалона: 5               | б Перейт | ги в холдинг 🗸 🖽  | Демо-Компан | ия у П  | Орий Кривоч | чуров 🗸 |
|-------------------------------------------------------------------------------|-------------------------------|------------------------------------------------------------------------------|----------------------------|---|-----------------------|----------------------|-----------|----------------------|--------------------------------|----------|-------------------|-------------|---------|-------------|---------|
| <ul> <li>Новости*</li> <li>Рабочий стол</li> </ul>                            | Поиск                         |                                                                              |                            |   |                       |                      |           |                      |                                |          |                   |             |         |             |         |
| Q. Выкуп<br>Поиск                                                             | Фильтр                        | Выберите                                                                     |                            |   |                       |                      |           |                      |                                | v        | 🛛 Сохранить       | + Создать   | Х Очист | пить 🔋      | Удалить |
| Обработка трафика<br>Результаты обработки                                     | География                     | От автосалона                                                                |                            | * | Демо-Компания         |                      | *         | 500                  |                                |          |                   |             |         |             |         |
| Отчет сотрудника                                                              | Продзееци<br>источники        | Выбрано: 3 варианта                                                          |                            | * | Только частники       |                      | *         | Перепродажа          |                                | ~        |                   |             |         |             |         |
| Отчет руководителя<br>Параметры подбора                                       | Марки и<br>модели             | Марка                                                                        |                            | * | Модель, поколение     |                      |           |                      |                                |          | •                 |             |         |             |         |
| Я Сделки                                                                      |                               |                                                                              |                            |   |                       |                      |           |                      |                                |          | +                 |             |         |             |         |
| 🛱 Склад                                                                       | Модификация                   | Кузов                                                                        |                            | * | Коробка               |                      | *         | Привод               |                                | *        | Двигатель         |             |         |             | ~       |
| <ul> <li>Авито Аукцион</li> <li>Звонки</li> </ul>                             |                               | Обьём, от                                                                    | у до                       | ~ | Мощность, от          | DO                   |           |                      |                                |          |                   |             |         |             |         |
| ф Маркетинг                                                                   | Износ                         | Год выпуска, от                                                              | до                         |   | Возраст, от           | до                   |           | Пробег, от           | до                             |          | Собственников, от |             | до      |             |         |
| 🔲 Услуги и финансы                                                            | Liena, P                      | Цена, от                                                                     | до                         |   | Цена к ПЦЛ, от        | до                   |           | Цена к рынку, от     | до                             |          | Переоценка        |             |         |             | ¥       |
| <ul> <li>В Сотрудники</li> <li>Настройки</li> </ul>                           | Время в<br>продаже, дни       | Дней в продаже, от                                                           | до                         |   | Дней с переоценки, от | D0<br>A3             |           |                      |                                |          |                   |             |         |             |         |
| Артем Строганов                                                               | Предпроверка<br>от Автотеки 🕕 | Владельцев                                                                   |                            | ~ | ДТП, от               | ДO                   |           | Залог                |                                | v        | ПТС дубликат      |             |         |             | ¥       |
| anstroganov@avito.ru                                                          |                               | Каршеринг                                                                    |                            | * | Такси                 |                      | *         | Утилизация           |                                | *        | Скрученный пробе  |             |         |             | *       |
| Техническая поддержка<br>+7 (800) 500-44-03, доб. 555<br>support@maxposter.ru |                               | Проверка автотеки                                                            |                            | * |                       |                      |           |                      |                                |          |                   |             |         |             |         |
| ID автосалона: 5                                                              | Свернуть ^                    |                                                                              |                            |   |                       |                      |           |                      |                                |          |                   |             |         |             |         |
|                                                                               | Найдено 1                     | 172 754 авто                                                                 | Intel Cususes Measure      |   |                       |                      |           |                      |                                |          |                   |             |         |             |         |
|                                                                               | Показывать О                  | тношение к рынку, % ~                                                        | Constants (regeneration) v |   |                       |                      |           |                      |                                |          |                   | 1           | 2 3     | 4 5         | > >>    |
| © Свернуть                                                                    | € ♥<br>19:00<br>05:12         | Daewoo Matiz II Pec<br>2011<br>Xarvdex 5 Ja, MT,<br>Бензик, 0.80 л. 52 л. с. | тайлинг                    | Θ |                       | 139 999 юм<br>దిదిది | 1<br>K pa | 49 000 Р<br>анку 97% | Частник<br>Санкт-<br>Петербург |          | Auto.ru           |             |         |             |         |
|                                                                               | -                             |                                                                              |                            |   |                       |                      |           |                      |                                |          |                   |             |         |             |         |

Рисунок 3 - Фильтры поиска в разделе Поиск

| 🛟 Автохаб                                                                                                    |                                                                                                    |      |                        |                                                        | ID автосалона: 5 👩             | ы Перейти в холдинг ↓ dll J | јемо-Компания 🗸 – Юрий Кривочуров 🗸 – 🗿 |
|----------------------------------------------------------------------------------------------------|----------------------------------------------------------------------------------------------------|------|------------------------|--------------------------------------------------------|--------------------------------|-----------------------------|-----------------------------------------|
| <ul> <li>Вовости*</li> <li>Рабочий стол</li> <li>Выкуп</li> </ul>                                                 | Поиск<br>Фильтр Выберите                                                                                                    |      |                        |                                                        |                                | ✓ □ Сохранить -             | - Создать X Очистить 🖞 Удалить          |
| Понск<br>Обработка трафика<br>Результаты обработки<br>Отчет сотрудника<br>Отчет руководителя<br>Параметры подбора | Развругь -><br>Найдено 112 756 авто<br>Сортрооть По дате публиции/сменения цены -> Сечила Надая<br>Показанать Отмосяние гранку % ->                                                                                                    | H0 v |                        |                                                        |                                |                             | 1 2 3 4 5 > >>                          |
| <ul> <li>№ Сделки</li> <li>№ Авито Аукцион*</li> <li>Звонки</li> <li>Ф. Мексетинг</li> </ul>                      | <ul> <li>€ Chary Tiggo 4 і Рестайлинг</li> <li>2021</li> <li>21.20</li> <li>21.00</li> <li>Сматр Тіддо 4 і Рестайлинг</li> <li>2021</li> <li>2021</li> <li>Сматр Тіддо 4 і Рестайлинг</li> <li>2021</li> <li>2021</li> <li< td=""><td>Θ</td><td>20 200 км<br/>Å</td><td>↓ 1610.000 Р<br/>кранку 99%</td><td>Частник<br/>Москва</td><td>Auto ru</td><td></td></li<></ul>                                                                                                    | Θ    | 20 200 км<br>Å         | ↓ 1610.000 Р<br>кранку 99%                             | Частник<br>Москва              | Auto ru                     |                                         |
| <ul> <li>В Услуги и финансы</li> <li>Сотрудники</li> <li>Настройки</li> </ul>                                     | 0₀         ♡           11.22         22.059           22.059         2005                                                                                                    | Ø    | а т<br>130 000 км      | <ul> <li>↓ 3 600 000 Р</li> <li>к рынку 93%</li> </ul> | Частник<br>Москва              | Auto.ru                     |                                         |
| Артем Строганов<br>Ваш менеджер<br>anstroganovejavito.ru<br>Техническая поддержка<br>+7 (800) 500-44-03, доб.555  | ©<br>0.00<br>2109 0,00 0,00 0,00 0,00 0,00 0,00 0,00 0                                                                                                    | Θ    | 234 576 xxi<br>దిది    | ↓ 450 000 Р<br>крынку 54%                              | Частник<br>Санкт-<br>Пепербург | Auto.ru                     |                                         |
| support@maxposter.ru<br>ID автосалона: 5                                                                          | 0₀ ♥<br>16.27<br>20.09<br>16.27<br>20.09<br>16.27<br>16.27<br>17.27<br>17.27<br>1 | Θ    | 296 000 km<br>ద్ద్ది   | ⇒ 915 000 Р<br>крынку 90%                              | Частник<br>Санкт-<br>Петербург | Avito.ru                    |                                         |
|                                                                                                    | ВМW 3 серин III (£36)<br>1958<br>Унитерсал 5 Да. МТ,<br>2009                                                                                                    | Θ    | 480 000 KM             | ÷ 285.000 Р<br>к рынку 99%                             | Частник<br>Эннэктросталь       | Auto ru                     |                                         |
| Свернуть                                                                                                    | 0₀ ○<br>2109 BMW7 ceprint IV (E65/E66)<br>Pecta8nimer<br>2005 Cetase Logar A7,<br>Eerenver, 4007, 306 n. c.                                                                                                    | Θ    | 286 800 kM<br>යි යි යි | ↓ 690.000 Р<br>к.рынку 11435                           | Частник<br>Москва              | Auto ru                     |                                         |

# Просмотр карточки автомобиля и назначение встречи для выкупа автомобиля

- 1. Перейти через меню в раздел Выкуп -> Поиск
- 2. Выбрать в ленте интересующий автомобиль
- 3. Нажать на название автомобиля. Откроется карточка с подробной информацией об объявлении (см. <u>рисунок 5</u>)
- 4. Нажать кнопку "Позвонить" в правом нижнем углу экрана
- 5. Заполнить данные об оценщике, указать телефон и дату встречи (см. рисунок 6)

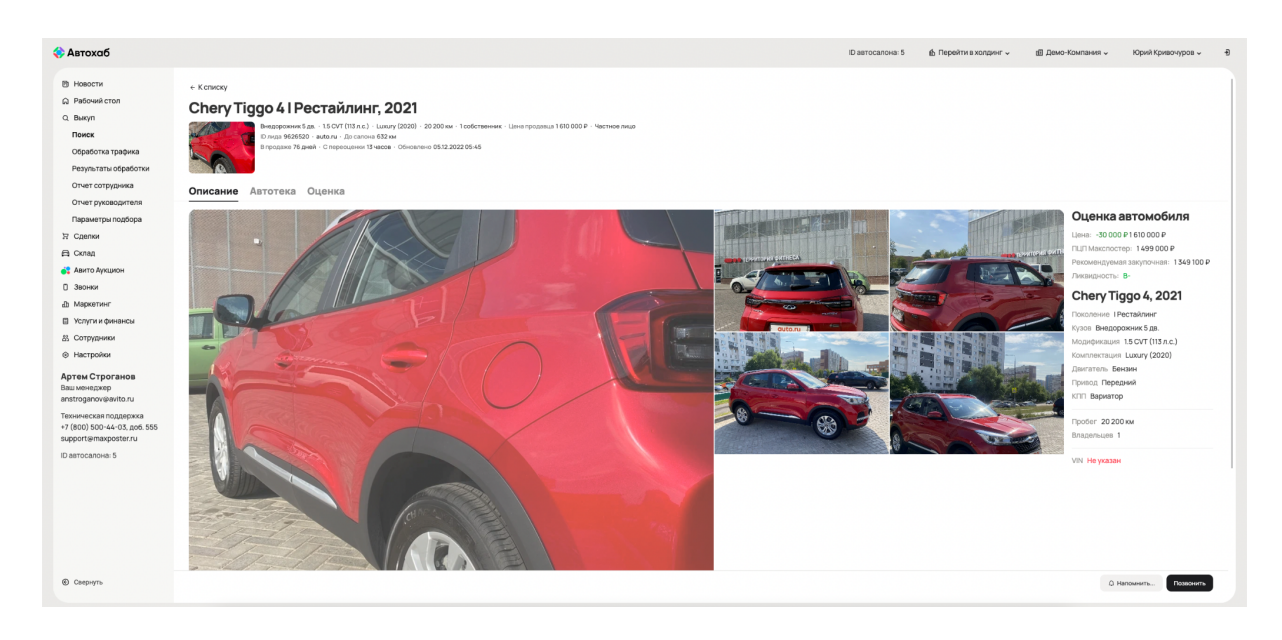

Рисунок 5 - Карточка автомобиля

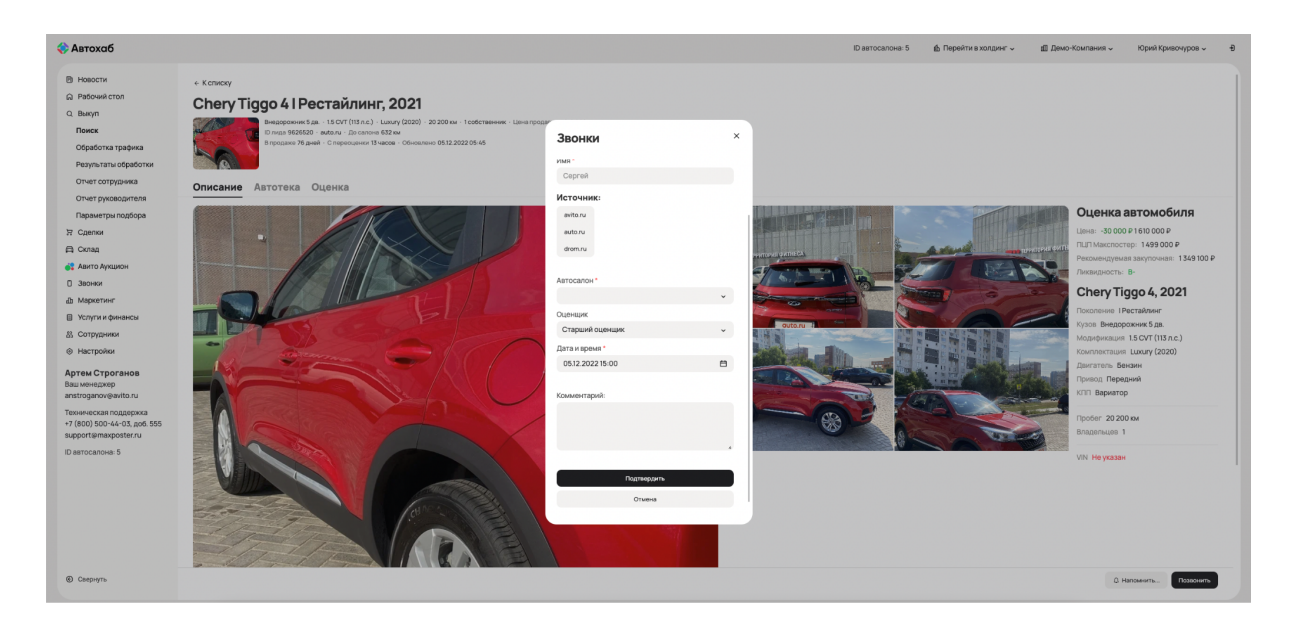

Рисунок 6 - Форма назначения встречи с продавцом

## Сделки

В данном разделе отображаются сделки по выкупу автомобилей через раздел "Выкуп" либо иным образом.

Просмотр карточки автомобиля и завершение сделки с переводом автомобиля на склад

- 1. Перейти через меню в раздел Сделки -> Сделки
- 2. Выбрать в списке интересующий автомобиль
- 3. Нажать на название автомобиля. Откроется карточка с подробной информацией о сделке (см. <u>рисунок 7</u>)
- 4. Нажать на кнопку "Завершение сделки" в правом нижнем углу

| 🛟 Автохаб                                                                                                    |                                                                                                    |                                |               |                                                                                                    | ID автосалона: 5 | 🏚 Перейти в холдинг 🗸 | 🖞 Демо-Компания 🗸  | Юрий Кривочуров 🗸   |
|----------------------------------------------------------------------------------------------------|----------------------------------------------------------------------------------------------------|--------------------------------|---------------|----------------------------------------------------------------------------------------------------|------------------|-----------------------|--------------------|---------------------|
| <ul> <li>Новости</li> <li>Рабочий стоп</li> <li>Выкуп</li> <li>Сделки</li> <li>Сделки</li> <li>Зоспресс-оценка</li> <li>Аатотека</li> </ul>               | • клиску     • Клиску     • Клиску     • Конску     • Конску | <b>Оригинал</b> - Категория ?? | • 7           |                                                                                                    |                  |                       |                    |                     |
| Огчёт по типам контракта<br>Огчёт по оценцикам<br>Огчёт по непринятым<br>Огчёт по проданным<br>Огчёт по остаткам<br>Огчёт по остаткам                     | Отчет Автотеки<br>чипо кнуранустрат<br>Осмотр ТС<br>Стате: Напроведен                                                                                                    | Начать                         | Запланировать | Статус сделки<br>Нома сделка<br>Закупочая изма –<br>Информация о поступлении                                                                                                    |                  |                       |                    |                     |
| Силад  Авито Аукцион  Засники  Маркетниг  Услуги и финансци  Сартраники  Маркетники                                                                       | Конплектация<br>Алтивная безопасность 8 •<br>Пасселивая безопасность 4 •<br>Розпозустичная всязия 2 •<br>Понзоца при воздения 7 •<br>Конфорт 7 •                                                                                                    |                                |               | Титикопралага Викул<br>D Ликая 87248<br>Источек Сайчыктр<br>Сагун соистра Не прозодан<br>Точка прибы Дике-Компания (б)<br>Одинания: Облека Оцинания<br>Кота прибы: Краконурски Край Неколевии (СПС)<br>Солтупии Какульопурска Край Неколевии (СПС)<br>Банший аладалиц (1915/192279) |                  |                       |                    |                     |
| Артем Строганов<br>Ваш менеджер<br>алаtroganoveavito.ru<br>Техническая поддержка<br>+ 7 (800) 500-405.god 555<br>supportamaxposter.ru<br>ID автосалона: 5 | Млбликарски навитации 4 ч<br>Салон и интерно 6 ч<br>Бастерена 3 ч<br>Осециание 1 ч<br>Расорить все<br>Заметки 0<br>Расорить                                                                                                    |                                |               | Cherry Tiggo 4, 2021<br>Toconsess I Percalarse<br>types Beagapower 5 ga<br>Light Types R. Repair<br>Moopherson II. Soury (1020)<br>Converting Soury (2020)<br>Dimetring Beagawa<br>Hitt Beagawa                                                                                     |                  |                       |                    |                     |
| Свернуть                                                                                                    |                                                                                                    |                                |               |                                                                                                    |                  | 🕀 Печать              | Осмотр Редактирова | ть Завершить сделку |

Рисунок 7 - Карточка с подробной информацией о сделке

Создание сделки в ручном режиме

- 1. Перейти через меню в раздел Сделки -> Сделки
- 2. На странице со списком сделок в правом верхнем углу нажать кнопку "Новая сделка" (см. рисунок 8)
- 3. В открывшемся окне заполнить все поля формы и нажать кнопку "Сохранить и оценить" (см. рисунок 9)

| < Автохаб                                               |                                              |                                                               |                                                          |                              | ID автосалона 5 | 🖞 Перейти в холдинг 🗸 | Демо-Компания – Юрий Кривочуров | ~ Ð |
|---------------------------------------------------------|----------------------------------------------|---------------------------------------------------------------|----------------------------------------------------------|------------------------------|-----------------|-----------------------|---------------------------------|-----|
| <ul> <li>В Новости*</li> <li>Рабочий стол</li> </ul>    | Сделки                                       |                                                               |                                                          |                              |                 |                       | Новая сделка Начать осмо        | отр |
| Q. Выкуп                                                | Вработе 97 На скл                            | ладе 16 Требуют внимания 60 Архив                             |                                                          |                              |                 |                       |                                 |     |
| Э Сдепки                                                |                                              |                                                               |                                                          |                              |                 |                       |                                 |     |
| Сделки                                                  | Введите VIN, ID, госномер,                   | учётный номер, номер кузова или парковки                      |                                                          |                              |                 |                       | Сильт                           | гры |
| Экспресс-оценка                                         |                                              |                                                               |                                                          |                              |                 |                       |                                 |     |
| Автотека                                                | Найдено 97 авто                              |                                                               |                                                          |                              |                 |                       |                                 |     |
| Отчёт по типам контракта                                | Сортировать по дате начала<br>Скачать –      | а сделки 🤟 Недавно 🤟                                          |                                                          |                              |                 |                       | Показывать по 10 20             | 50  |
| Отчёт по оценщикам                                      |                                              |                                                               |                                                          |                              |                 |                       | 1 2 3 4 5 >                     | »   |
| Отчёт по непринятым                                     |                                              |                                                               |                                                          |                              |                 |                       |                                 |     |
| Отчёт по проданным                                      |                                              | ВМW 5 серии VII (G30/G31), 2017                               |                                                          |                              |                 |                       |                                 |     |
| Отчёт по остаткам                                       |                                              | Выездной выкуп                                                |                                                          |                              |                 |                       |                                 |     |
| Отчёт по выбытиям                                       | (Children)                                   | Кузов Седан<br>Модификация 530d xDrive 3.0d AT (249 л.с.) 4WD | Статус сделки Новая сделка<br>Статус осмотра Не проведен | В работе 1 день (06.12.2022) |                 |                       |                                 |     |
| 🛱 Склад                                                 |                                              | Комплектация 530d xDrive M Sport                              | Оценщик Алексей                                          |                              |                 |                       |                                 |     |
| 🛟 Авито Аукцион*                                        | VIN WBAJD11080G879037 🛆<br>ID сделки 2311280 | Категория С+ В С                                              |                                                          |                              |                 |                       |                                 |     |
| 3вонки                                                  | Просмотр (в <sup>®</sup> Редакт)             | перование 🛞 Оценка 🗄 Осмотр 🗸 Завершение                      |                                                          |                              |                 |                       |                                 |     |
| ф Маркетинг                                             |                                              |                                                               |                                                          |                              |                 |                       |                                 |     |
| 🗎 Услуги и финансы                                      |                                              | Марка и модель не указаны                                     |                                                          |                              |                 |                       |                                 |     |
| 8 Сотрудники                                            |                                              | Trade-in (новый)                                              |                                                          |                              |                 |                       |                                 |     |
| Настройки                                               | 40 <b></b> 04                                | Кузов Кузов не указан<br>Модификация Модификация не указана   | Статус сделки Новая сделка<br>Статус осмотра Не проведен | В работе 1 день (06.12.2022) |                 |                       |                                 |     |
| Артем Строганов<br>Ваш менеджер<br>anstroganov@avito.ru | ID сделки 2311256                            | проент променне указан<br>Категория ???                       | Оцинцик азоазоа9089                                      |                              |                 |                       |                                 |     |
| Техническая поддержка<br>+7 (800) 500-44-03. доб. 555   | Ф Просмотр (в Редакт                         | пирование 🛞 Оценка 🗄 Осмотр 🗸 Завершение                      |                                                          |                              |                 |                       |                                 |     |
| Свернуть                                                |                                              | AC 378 GT Zagato I, 2012                                      |                                                          |                              |                 |                       |                                 |     |

Рисунок 8 - Страница со списком сделок

| 🛟 Автохаб                                                                                                    |                                                                                                    | 10 автосалоча: 5 🎄 Перейти в холдонг 🗸 🗐 Дено-Компания 🗸 Юрий Кривочуров 🤘 🕀 |
|----------------------------------------------------------------------------------------------------|----------------------------------------------------------------------------------------------------|------------------------------------------------------------------------------|
| <ul> <li>Новости*</li> <li>Рабочний стол</li> <li>Выкул</li> <li>Следкия</li> </ul>                                                                                    | Новая сделка                                                                                                    |                                                                              |
| Сделки<br>Сделки<br>Экспресс-оценка<br>Автотека<br>Отчёт по типам контракта<br>Отчёт по оценцикам<br>Отчёт по оценцикам                                                | источник поступлении то<br>Визона поступления<br>Источник Фл                                                                                                   |                                                                              |
| Отчёт по проданным<br>Отчёт по остаткам<br>Отчёт по выбытиям<br>С сляд<br>С сляд<br>Закнях<br>дажно Аукцион <sup>®</sup><br>Закнях<br>Акражениег<br>Э Yслуги и финансы | Информация о аладельце ТС<br>Кридичиска финак<br>интерно<br>интерно<br>Очичено<br>Сланаето                                                                     |                                                                              |
| <ul> <li>В Сотрудники</li> <li>Отчёт по выбытиям</li> <li>Склад</li> <li>Авито Аукцион*</li> <li>Заонни</li> </ul>                                                     | Документы<br>сте (1) + добавть<br>тте (1) + добавть                                                                                                    |                                                                              |
| <ul> <li>Ш Услуги и финансы</li> <li>Сотрудники</li> <li>Сотрудники</li> <li>Настройки</li> <li>Артем Строганов</li> <li>Ваш монедхорр</li> </ul>                      | Copencient monocola (1) + Andreams<br>Horapen dichysonatemes (1) + Andreams<br>Persynatrase conserpta (2) + Andreams<br>Persynatrase quanteemes (2) + Andreams |                                                                              |
| anstroganov@avito.ru<br>Техническая поддержка<br>+7 (800) 500-44-03, доб. 555<br>support@maxposter.ru<br>ID автосалона: 5                                              | Tipongen TC (I) + golaams<br>Apyree (I) + golaams                                                                                                    | Cospeen's Kayleen's Chases                                                   |
| © Свернуть                                                                                                    | -бакр Макспостерн Ф 2009-2022<br>Договор перерти<br>Такинаски требования                                                                                       |                                                                              |

Рисунок 9 - Форма создания сделки

## Склад

Просмотр автомобилей на складе

- 1. Перейти через меню в раздел Склад -> Склад (см. рисунок 10)
- 2. На странице со списком автомобилей задать фильтр для поиска (см. <u>рисунок</u> <u>11</u>)

| 🛟 Автохаб                                                                     |                                                                                                    |                                                                                                    |              | ID автосалона 5 | в Перейти в холдинг ∨                                                                                                    | 🛛 Демо-Компания 🗸   | Юрий Кривочуров 🗸 | Ð |
|-------------------------------------------------------------------------------|----------------------------------------------------------------------------------------------------|----------------------------------------------------------------------------------------------------|--------------|-----------------|----------------------------------------------------------------------------------------------------|---------------------|-------------------|---|
| <ul> <li>Новости*</li> <li>Рабочий стол</li> </ul>                            | Управление складом<br>Режим презентации                                                                                                    |                                                                                                    |              |                 | Осхранить фильтр     Осхранить фильтр     Осхранить     Осхранить фильтр     Осхранить     Осхранить      Осхранить     Осхранить     Осхранить | Добавить объявление |                   |   |
| Q. Выкуп                                                                      | На складе 563 Контроль за складом 563 Требуют вн                                                                                                    | имания 555 Архив                                                                                                    |              |                 |                                                                                                    |                     |                   |   |
| Э Сделки                                                                      |                                                                                                    |                                                                                                    |              |                 |                                                                                                    |                     |                   |   |
| 🛱 Склад                                                                       | VIN, ID, госномер, учётный номер, номер кузова или парковочного места                                                                                                    |                                                                                                    |              |                 |                                                                                                    |                     | Фильтры           |   |
| Склад                                                                         |                                                                                                    |                                                                                                    |              |                 |                                                                                                    |                     |                   |   |
| Отчет по складу                                                               | Найдено 563 авто                                                                                                    |                                                                                                    |              |                 |                                                                                                    |                     |                   |   |
| Отчет по переоценкам                                                          | Сортировать по дням на складе 🗸 Недавно 🗸                                                                                                    |                                                                                                    |              |                 |                                                                                                    | 1 2                 | 5 4 5 > >>        |   |
| Отчет по оборачиваемости                                                      | Действия с найденными Скачать 🗸                                                                                                    |                                                                                                    |              |                 |                                                                                                    |                     |                   |   |
| 💦 Авито Аукцион                                                               |                                                                                                    |                                                                                                    |              |                 |                                                                                                    |                     |                   |   |
| В Звонки                                                                      | LADA (BA3) Kalina I, 2011<br>Bukyn                                                                                                    | Цена продажи Не указана Р 🕱 🚨<br>МЦП 🗇 207 900 Р                                                                                                    | avito.ru     |                 |                                                                                                    |                     |                   |   |
| <ul> <li>Услуги и финансы</li> </ul>                                          | Модификация 1.6 МТ (81 л.с.) Норма<br>Пробет 140 000 км                                                                                                    | ПЦП МП © 231000 Р (0%)<br>Рыночная © 256 000 Р (0%)                                                                                                    |              |                 |                                                                                                    |                     |                   |   |
| В Сотрудники                                                                  | © 2 Руль Левый<br>На складе 1 день                                                                                                    | Средняя ⊕ 261000 ₽ (0%)<br>V-рейтинг 1из 259                                                                                                    |              |                 |                                                                                                    |                     |                   |   |
| Настройки                                                                     | № 235 В продаже 0 дней<br>С переоценки 0 дней                                                                                                    | Категория D+ D+ B+                                                                                                    |              |                 |                                                                                                    |                     |                   |   |
| Артем Строганов<br>Ваш менеджер<br>anstroganov@avito.ru                       | ыпадельцев 2<br>ГТС<br>© 0 (0)                                                                                                    |                                                                                                    |              |                 |                                                                                                    |                     |                   |   |
| Техническая поддержка<br>+7 (800) 500-44-03, доб. 555<br>support@maxposter.ru | Ф Просмотр (в Редактирование 🛞 Переоценка 🛞 Цённик 🕀 С                                                                                                    | татус 🛛 Заметки 🗸 Завершени                                                                                                    | 9            |                 |                                                                                                    |                     |                   |   |
| ID автосалона: 5                                                              | Volkswagen Tiguan II, 2019           Trade in (nexual)           Mospikawa 20 AMT (190 n.c) AVD Exclusive           Pipofer 60000 w           Pipofer Febal           Vit XWRZZZSNZKO22855.0           Vit XWRZZSNZKO 02865.0 | Liene προджи 1500 000 P ≤ □<br>Terystate CM1 ⊕ -670 800 P (-45 %)<br>ML1 ⊕ 2 470 800 P (65%)<br>ML1 ⊕ 2 412 000 P (65%)<br>Pathovecan ⊕ 2 821 000 P (55%)<br>Cpoptmen ⊕ 2 689 000 P (55%)<br>Cpoptmen ⊕ 3 85 | 🗌 🜑 evito.ru |                 |                                                                                                    |                     |                   |   |
| Свернуть                                                                      | С переоценки <b>Одней</b><br>Впадельцев <b>2</b>                                                                                                    | Категория С- А D+                                                                                                    |              |                 |                                                                                                    |                     |                   |   |

Рисунок 10 - Страница со списком автомобилей на складе

| ление |
|-------|
|       |
| льтры |
|       |
| ne    |

Рисунок 11 - Панель с фильтрами для поиска автомобилей на складе

#### Заведение автомобиля на склад

- 1. Перейти через меню в раздел Склад -> Склад
- 2. В правом верхнем углу нажать кнопку "Добавить объявление"
- 3. Заполнить форму в открывшемся окне (см. рисунок 12)
- 4. Нажать кнопку "Сохранить" внизу страницы

| < Автохаб                                                                     |                                                                            |                          | Ю автосалона 5 🔬 Перейти в холдинг 🗸 🔲 Дем | -Компания - Юрий Кривочуров -                                                           |
|-------------------------------------------------------------------------------|----------------------------------------------------------------------------|--------------------------|--------------------------------------------|-----------------------------------------------------------------------------------------|
| Новости*                                                                      | Новое объявление                                                           |                          |                                            |                                                                                         |
| Рабочий стол                                                                  | 🕆 Вернуться назад                                                          |                          |                                            |                                                                                         |
| 0. Выкуп                                                                      | Характеристики ТС                                                          |                          |                                            | Ваше объявление                                                                         |
| Э Сдепки                                                                      | VIN @ :                                                                    |                          | Отсутствует                                | Характеристики ТС                                                                       |
| 🛱 Склад                                                                       |                                                                            | Дополнительные поля      |                                            | <ul> <li>Учетная информация</li> <li>Информация о поступлении</li> </ul>                |
| Склад                                                                         | Калегория • :                                                              | -                        |                                            | • Оценка состояния                                                                      |
| Отчет по складу                                                               | Fog.•:                                                                     |                          |                                            | 🗢 Цена                                                                                  |
| Отчет по переоценкам                                                          | Liser :                                                                    | -                        | металлик                                   | <ul> <li>Комплектация</li> <li>Фотографии и видео</li> </ul>                            |
| Отчет по оборачиваемости                                                      | Vuezuez unkennenne                                                         |                          |                                            | Дополнительная информация                                                               |
| 🛟 Авито Аукцион*                                                              | учетная информация                                                         |                          |                                            | <ul> <li>Контактная информация</li> </ul>                                               |
| 3вонки                                                                        | y vettikelik Nr. 😗 :                                                       |                          |                                            | <ul> <li>Документы</li> </ul>                                                           |
| <u> Ш</u> Маркетинг                                                           | Парковочное место :                                                        |                          |                                            | 🛇 Заметки                                                                               |
| Услуги и финансы                                                              | стс 🛛 :                                                                    | 12AA123456               |                                            | Сохранить Отмена                                                                        |
| 23. Сотрудники                                                                | Госномер 🕚 :                                                               | A1235899                 |                                            |                                                                                         |
| Настройки                                                                     | Hanevee *:                                                                 | В наличии В пути На зака |                                            |                                                                                         |
| Артем Строганов                                                               | птс •:                                                                     | оригинал электронный д   | дубликат                                   |                                                                                         |
| Ваш менеджер<br>anstroganov⊛avito.ru                                          | Briagenuiges no FITC *:                                                    |                          |                                            |                                                                                         |
| Техническая поддержка                                                         | Свободных мест в ПТС :                                                     |                          |                                            |                                                                                         |
| +7 (800) 500°44°03, дов. 555                                                  |                                                                            |                          |                                            |                                                                                         |
| о выкил                                                                       |                                                                            |                          |                                            |                                                                                         |
| Э. Соважи                                                                     | Документы 🕕                                                                |                          |                                            |                                                                                         |
| G Conan                                                                       | стс (т) + добавить                                                         |                          |                                            |                                                                                         |
| Склад                                                                         | птс (0) + Добавить                                                         |                          |                                            |                                                                                         |
| Отчет по складу                                                               | Сервисная книжка (0) + Добавить                                            |                          |                                            |                                                                                         |
| Отчет по переоценкам                                                          | История обслуживания (0) + Добавить                                        |                          |                                            |                                                                                         |
| Отчет по оборачиваемости                                                      | Результаты осмотра (0) + Добавить                                          |                          |                                            |                                                                                         |
| 🛟 Авито Аукцион*                                                              | Результаты диагностики (0) + Добавить                                      |                          |                                            |                                                                                         |
| 3арнки                                                                        | Проверки ТС (0) + Добазить                                                 |                          |                                            |                                                                                         |
| ф Маркетинг                                                                   | Сертификат для программы сертификации (0) + Добавить                       |                          |                                            |                                                                                         |
| Услуги и финансы                                                              | Пакорама экстерьера auto.ru (видео) (0) + Добавить                         |                          |                                            |                                                                                         |
| 8 Сотрудники                                                                  | Пакорама интерьера аиto.ru (изображение) (0) + Добавить                    |                          |                                            |                                                                                         |
| Настройки                                                                     | Другое (0) + Добавить                                                      |                          |                                            |                                                                                         |
| Артем Строганов                                                               | Заматия                                                                    |                          |                                            |                                                                                         |
| Bau менеджер<br>anstroganov@avito.ru                                          |                                                                            |                          |                                            |                                                                                         |
| Техническая поддержка<br>+7 (800) 500-44-03, доб. 555<br>support@maxposter.ru |                                                                            |                          |                                            |                                                                                         |
| ID BRIOCEROME: D                                                              | Сорнить и анирить                                                          | Схоранить Отмена         |                                            |                                                                                         |
| Свернуть                                                                      | «Бакр Макслостер» 6 2009-2022<br>Достовор оферти<br>Техничасния трабования |                          | App Store                                  | +7 499 703 39 17 — Москва<br>+7 812 309 83 51 — Санкт-Потербург<br>support@maxposter.ru |

Рисунок 12 - Форма добавления объявления

#### Просмотр карточки автомобиля

- 1. Перейти через меню в раздел Склад -> Склад
- 2. Выбрать в списке интересующий автомобиль
- 3. Нажать на название автомобиля. Откроется карточка с подробной информацией об автомобиле (см. <u>рисунок 13</u>)

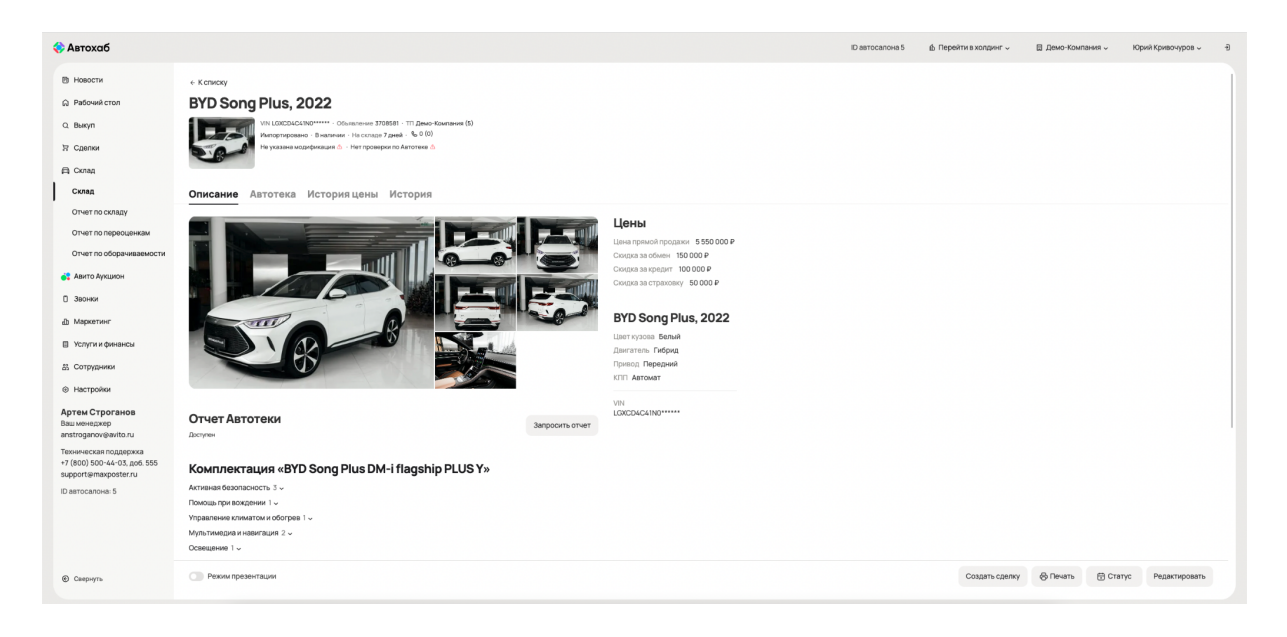

Рисунок 13 - Карточка автомобиля на складе

### Звонки

Просмотр списка звонков

- 1. Перейти через меню в раздел Звонки -> Список звонков (см. рисунок 14)
- 2. Указать фильтр "Дата звонка"

| < Автохаб                                             |                                          |                 |                  |                 | ID автосалона 5 🍈 Пер | ейти в холдинг 🗸   | 🔲 Демо-Компания 🗸        | Юрий Кривочуров 🤟 🚽    |
|-------------------------------------------------------|------------------------------------------|-----------------|------------------|-----------------|-----------------------|--------------------|--------------------------|------------------------|
| Новости*                                              | Звонки                                   |                 |                  |                 |                       |                    |                          |                        |
| 🛱 Рабочий стол                                        | Дата звонка:                             | Источникс       |                  | Менедховр:      |                       | Номер автосалона:  |                          |                        |
| O BHIND                                               | 01.05.2022 - 28.02.2023 ×                | Все источники   | ×                | Boe             | v                     | Все номера         |                          | ~                      |
| ,··                                                   | Новер клиента:                           | Цаль заонна:    |                  | Тип звонка:     |                       | Статус звонка:     |                          |                        |
| Э Сделки                                              | Введите не менее 3 цифр                  | Все цели звонка | ~                | Все типы звонка | ÷                     | Все статусы звонка |                          | ~                      |
| 🛱 Склад                                               |                                          |                 |                  |                 |                       |                    | × Очистить фильт         | р Расширенный фильтр 🗸 |
| 💦 Авито Аукцион*                                      | Всего 438 звонков сканать -              |                 |                  |                 |                       |                    |                          |                        |
| 3вонки                                                | Из них учикальных: 319                   |                 |                  |                 |                       |                    |                          |                        |
| Список звонков                                        | Сортировать по: дате звонка ч Недавно за |                 |                  |                 |                       |                    |                          |                        |
| Отчёт по пропущенным<br>звонкам                       | Дата и время Источник                    | Номер клиента   | Номер автосалона | Цель звонка     |                       | Звонок             |                          |                        |
| ф Маркетинг                                           | 📛 20.10.2022 1.22 Другие CallTouch       |                 |                  | По предаже ТО   |                       | <i>е</i> Входящий  | © 00:28 ≈ 00:00 🗸 0\$pa6 | 178M                   |
| Автопродвижение                                       | 🛱 20.10.2022 0:16 Другие CallTouch       |                 |                  | Не распознана   |                       | е Входящий         | © 00:00 ≈ 00:32 💷 04pe6  | anna -                 |
| Расходы по сайтам                                     | 🛱 20.10.2022 0:15 Другие CallTouch       |                 |                  | Не распознана   |                       |                    | ⊙ 00:01 ≈ 00:39 🗸 05pe6  | отан                   |
| Расходы по объявлениям<br>Отчет по рынку              | ☐ 19.10.2022 Другие CallTouch<br>23.35   |                 |                  | По продаже ТС   |                       | ₱ Входящий         | © 00:00 ≈ 01:38 • Прослу | um                     |
| 🛙 Услуги и финансы                                    | П 19.10.2022 Другие CallTouch<br>23.23   |                 |                  | Kia Ceed        |                       |                    | © 00:01 ≈ 02:03 • Record | un                     |
| <ul> <li>В Сотрудники</li> <li>Настройки</li> </ul>   | ☐ 19.10.2022 Другие CallTouch<br>23:20   |                 |                  | Не распознана   |                       |                    | ○ 00:28 ≈ 00:00          | 97 Ber                 |
| Артем Строганов<br>Ваш менеджер                       | 📛 19.10.2022 Другие CallTouch<br>22.24   |                 |                  | Hyundai Solaris |                       | ₱ Входящий         | © 00:01 ≈ 03:17 • Npocey | uars                   |
| Техническая поддержка<br>+7 (800) 500-44-03, доб. 555 | ☐ 19.10.2022 Другие CallTouch<br>21:48   |                 |                  | СТО             |                       | ₱ Входящий         | ⊙ 00:00 🐀 06:16 🔹 Прослу | uaro.                  |
| support@maxposter.ru<br>ID автосалона: 5              | 📛 19.10.2022 Другие CallTouch<br>21:40   |                 |                  | сто             |                       | ₱ Входящий         | © 00:00 ≈ 03:56 • Rpccm  | <b>14876</b>           |
| Свернуть                                              | 🗂 19.10.2022 Другие CallTouch            |                 |                  | сто             |                       | <b>е</b> Входящий  | © 00:00 ≈ 03:03 💷 04pe6  | лю                     |

Рисунок 14 - Страница со списком звонков

#### Прослушивание звонка

1. Перейти через меню в раздел Звонки -> Список звонков

- 2. В списке найти интересующий звонок
- 3. Нажать на "Цель звонка"
- 4. В открывшемся окне нажать кнопку воспроизведения аудио (см. рисунок <u>15</u>)

| Цель звонка                                                  |                   |                            |                           |        |                   | ×       |
|--------------------------------------------------------------|-------------------|----------------------------|---------------------------|--------|-------------------|---------|
| <ul> <li>☐ 20.10.2022 1:22</li> <li>▶ 0:00 / 0:28</li> </ul> | 28 🖸 00:00        | Источник: Другие CallTouch | h <u>↓</u> Скачать запись |        |                   | •       |
| Звонок: целевой нецелевой                                    | не распознана     |                            |                           |        |                   |         |
| Цель:                                                        |                   |                            |                           |        | Менеджер:         |         |
| Лидогенерация                                                | Обмен             | Кредит                     | СТО                       | Другая | Выберите значение | ~       |
| Другой город                                                 | Выкуп             | Страховка                  | Запчасти                  |        | Комментарий:      |         |
| Корпоративные продажи                                        | Комиссия          | Сделка через автосалон     | Автоподбор                |        |                   |         |
| Покупка ТС с пробегом                                        | Покупка нового ТС |                            |                           |        |                   | 1.      |
| Модель Без уточнения                                         |                   |                            |                           |        |                   |         |
|                                                              |                   |                            |                           |        | Сохранить         | Вакрыть |

Рисунок 15 - Всплывающее окно с информацией о звонке

## Маркетинг

Создание стратегии автопродвижения объявления

- 1. Перейти через меню в раздел Маркетинг -> Автопродвижение
- 2. Нажать кнопку "Добавить стратегию" в правом верхнем углу (см. рисунок 16)
- В открывшемся окне необходимо с помощью фильтра указать набор автомобилей на складе, к которым будет применена стратегия автоматического продвижения (см. <u>рисунок 17</u>)
- 4. Нажать кнопку "Применить" в правом нижнем углу экрана. Это приведет к сохранению автостратегии и переходу на список автостратегий
- 5. В списке автостратегий для вновь созданной автостратегии можно выбрать площадку, для публикации объявлений и правила публикации (см. <u>рисунок 18</u>)

| 🛟 Автохаб                                                                                                    |                                                                                                    |                                                                                                    | ID автосалона 5                                                                                             | В Перейти в холдинг ~ | 🛙 Демо-Компания 🗸 | Юрий Кривочуров 🗸  | Ð |
|----------------------------------------------------------------------------------------------------|----------------------------------------------------------------------------------------------------|----------------------------------------------------------------------------------------------------|----------------------------------------------------------------------------------------------------|-----------------------|-------------------|--------------------|---|
| <ul> <li>Новости*</li> <li>Рабочий стол</li> <li>Выкуп</li> <li>Саелки</li> <li>Слад</li> </ul>                                                                                | AbstrongoogButweenue           Desegnment cripatteriuf no ywonnauruse           sation: 4 0           Tetrasens: cripatteriu no ywonnauruse gate sece ofswannuse as auto or<br>Protesens: cripatteriu no ywonnauruse gate sece ofswannuse as auto or<br>oform or 4 0                                                                                                    |                                                                                                    |                                                                                                    |                       |                   | Добавить стратегию |   |
| <ul> <li>Авито Аукцион<sup>®</sup></li> <li>Звонки</li> <li>Маркетинг</li> <li>Автопродвижение</li> <li>Отчет по стоимости лида</li> </ul>                                     | Astroctpatrerian NP10 BMB  Constrainty Mapus BMM, Jewis reposate or 25, dono or 1  auto ru auto ru avito ru avi | UTO 💽 🛢 🔻 🔍                                                                                                    | Бюджет на месяц<br>до 246 055 руб.<br>аколи до 430 руб.<br>аколи до 241 805 руб.<br>Сокранить Сбросить ками | анения                |                   |                    |   |
| Расхода по сайтам<br>Расхода по облавленням<br>Отчат по рыжку<br>П Чслуги и финански<br>3. Сотуружими<br>Ф Настройки<br>Артем Строганов<br>Ваш имищажир<br>анзбогдалочёмито ли | Размещение о                                                                                                    | Budgenutts 0     Alexandromers autypess     Alexandromers autypess     Alexandromers autypess     Alexandromers autypess     Alexandromers autypess     Alexandromers autypess     Alexandromers automatic     Alexandromers automatic     Alexandromers automatic     Alexandromers automatic     Alexandromers automatic |                                                                                                    |                       |                   |                    |   |
| Ten-wierkoziań rodzątepszka<br>+? (BOJ SO-40 S, pód 555<br>support i@maxposter.ru<br>ID astrocanoka: 5<br>© Ceepiryte                                                          |                                                                                                    | Hammonia une     Ereptonono     X2 (1 Aeros) o     X5 (1 Aeros) o     X10 (1 Aeros) o                                                                                                    |                                                                                                    |                       |                   |                    |   |

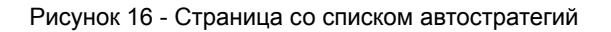

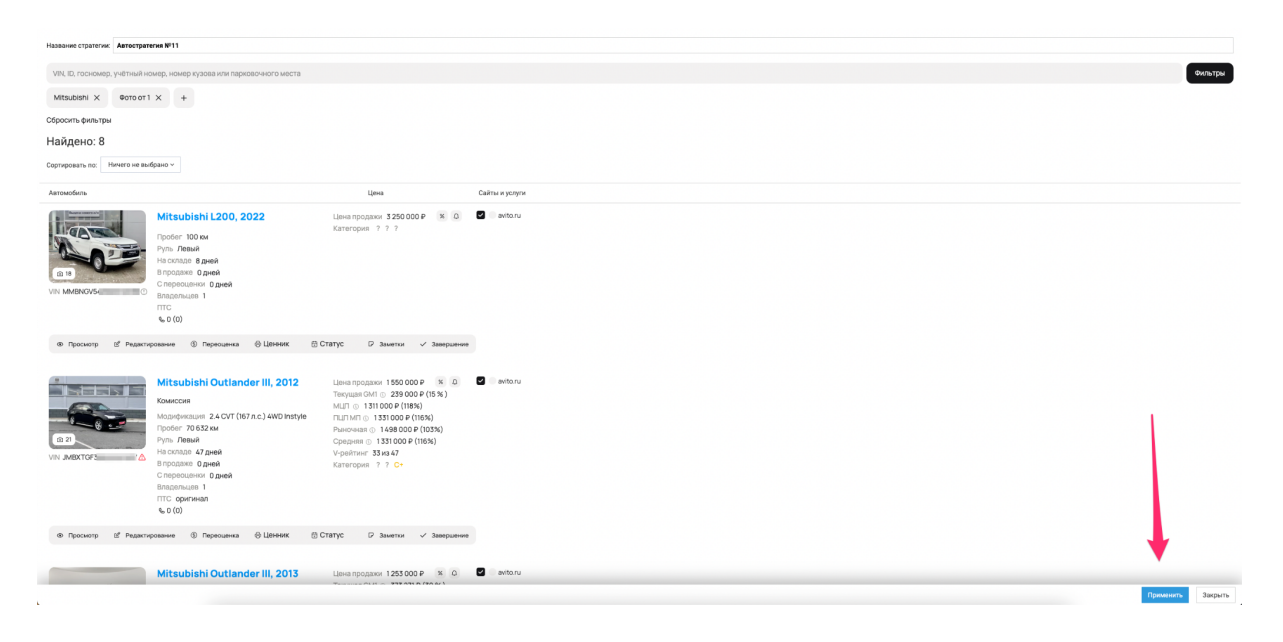

Рисунок 17 - Страница выбора списка автомобилей для применения автостратегии

| Accesses                              | < Автохаб |                                                                                                    |                                                                                              |             | ID автосалона 5                                                                                                    | В Перейти в холдинг ч | 🗄 Демо-Компания 🗸 | Юрий Кривочуров 🗸 | Ð |
|---------------------------------------|-----------|----------------------------------------------------------------------------------------------------|----------------------------------------------------------------------------------------------|-------------|----------------------------------------------------------------------------------------------------|-----------------------|-------------------|-------------------|---|
| Автостратегии №10 ВМВ 177 С С В V + А |           | Abtronpoddauwachuru<br>Desgenere cryateron la yuuorasuo<br>Miriti Miri III<br>Miriti Miriti III<br>Miriti Miriti III<br>Miriti Miriti III<br>Miriti Miriti III<br>Miriti Miriti III<br>Miriti Miriti III<br>Miriti Miriti III<br>Miriti Miriti III<br>Miriti Miriti III<br>Miriti Miriti III<br>Miriti Miriti III<br>Miriti Miriti III<br>Miriti III<br>Miriti IIII<br>Miriti III<br>Miriti IIII<br>Miriti III<br>Miriti IIII<br>Mir | <ul> <li>Премиум ●</li> <li>Спецпредложения ●</li> <li>Стикеры ●</li> <li>Турбо ●</li> </ul> |             | Бюджет на месяц<br>до 246 555 ррб.<br>мал да 2450 руб.<br>Торина и 2450 руб.<br>Торина и 2450 руб.<br>Торина и 2450 руб. |                       |                   | Добанть стратегию |   |
| Caepurp     Caepurp                   | Свернуть  | Автостратегия №10 ВМВ<br>Феннер Марка ВМИ, Дной в продаже от 25, Фото от 1                                                                                                    | 1                                                                                            | 710 🚺 🕈 👻 🔺 |                                                                                                    |                       |                   |                   |   |

Рисунок 18 - Управление созданной стратегией